## Huvitegevuse registri juhend kasutajale

- 1. Logi sisse keskkonda: https://pohja-sakala.huviregister.ee/
- 2. Vali menüüst "Minu huviringid"
- 3. Sisesta ja salvesta enda andmed.
- 4. Kinnita e-posti aadress kirjast, mis saadetakse sisestatud e-postile.
- 5. Liigu uuesti menüüst lehele "Minu huviringid"
- 6. Lisa enda või laste andmed nupust "Lisa uue huvitegevuses osaleja andmed", et oleks võimalik registreeruda ringidesse või kinnitada laps ringi. NB! Kontrolli, et sisestad lapse nime ja isikukoodi õigesti. Kui ekslikult salvestad enda isikukoodi lapse nime juurde, siis võta ühendust administraatoriga, kes saab andmed korrastada. Isikukoodi hiljem muuta ei saa, saab muuta kõiki teisi andmeid.

## Tere tulemast, HEILIKA RESSAR! 2024/2025

E-posti aadress: heilikav@gmail.com. Telefon: 5291951. Muuda

Lisa uue huvitegevuses osaleja andmed 🧲

Soovid ka ise osaleda mõnes õpperühmas? Klõpsa uue osaleja lisamise nupule ja sisesta enda andmed. Oma lastele õpperühmade valimiseks klõpsa samuti uue osaleja lisamise nupule ning sisesta nende andmed.

 Kui tegemist on täiskasvanuga, siis kooli juures tuleb valida "täiskasvanu" ja klassi juures "vanem". Kui registreeritakse lasteaia last, siis kooli juures kindlasti valida "Lasteaed" ja klassi juures "noorem".

## Lisa uue huvitegevuses osaleja andmed

Soovid ka ise osaleda mõnes õpperühmas? Klõpsa uue osaleja lisamise nupule ja sisesta enda andmed. Oma lastele õpperühmade valimiseks klõpsa samuti uue osaleja lisamise nupule ning sisesta nende andmed.

## Lisa osaleja andmed

| Eesnimi:                                                                                             |
|----------------------------------------------------------------------------------------------------|
| Perekonnanimi:                                                                                       |
| Isikukood <b>(lapse isikukood)</b> :                                                                 |
| Isikukoodi kontrollitakse sisestamise ajal, korrektse isikukoodi korral muutub märgistus roheliseks. |
| Elukoht                                                                                              |
| Vald:<br>Põhja-Sakala vald 🗸<br>Linn/küla:                                                           |
|                                                                                                    |
| Tänav/talu, maja nr, korteri nr.                                                                     |
| Kool/lasteaed:                                                                                       |
| sisestamata 🗸                                                                                        |
| Klass <b>(lasteaia korral valik noorem)</b> :<br>sisestamata V                                       |
| Soovi korral võid lisada teise vanema isikukoodi:                                                    |
|                                                                                                    |
| -tootlemise_nousolek-                                                                                |
|                                                                                                    |
| □ Kinnitan, et esitatud andmed on õiged.                                                             |
| Salvesta                                                                                             |
|                                                                                                    |

- 8. Kui teine lapsevanem soovib ka huviregistris lapse huvitegevusi registreerida, siis tuleb lapse andmete lisamisel täita ka teise vanema lahter. Seda lahtrit saab hiljem ka täita lapse juures "Muuda" nupust. Siis näeb ka teine lapsevanem registris lapse huviringe.
- 9. Lisatud osaleja saab registreerida huvitegevusse vajutades tema andmete juures olevale nupule "Pane osaleja uude õpperühma".

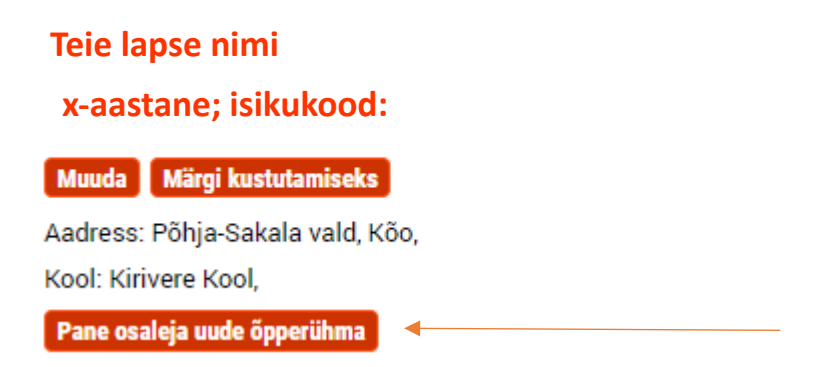

10. Avaneb Põhja-Sakala vallas tegutsevate ringide vaade. Huviringi valimiseks otsi nimekirjast Kirivere Kool ning vajuta sellele.

| Kirivere Kool                                                            | <b>Bänd</b>                                                | <b>Kokandusring</b>                                     |
|--------------------------------------------------------------------------|------------------------------------------------------------|---------------------------------------------------------|
| Leiti 11 huviringi                                                       | Juhendaja Reigo Tönisson                                   | Juhendaja Helje Laan                                    |
| SK Sakala Biathloni                                                      | <b>Algajad</b>                                             | <b>Edasijõudnud</b>                                     |
| Letti 2 huviringi                                                        | Juhendaja Rain Kuresoo                                     | Juhendaja Rain Kure                                     |
| Spordiklubi SK Tääksi                                                    | SK Tääksi U15/U17 (s. 2008-2010)                           | SK Tääksi, U11 (s 2014-2015)                            |
| Leiti 3 huviringi                                                        | Juhendaja Indrek Jegorov                                   | Juhendaja Indrek Jegorov                                |
| Suure-Jaani Gümnaasiumi Huvikool                                         | Klaveriõpe                                                 | Klaveriõpe                                              |
| Leiti 3 huviringi                                                        | Juhendaja Riina Mankin                                     | Juhendaja Âge Einulo                                    |
| Leiti 3 huviringi Suure-Jaani Gümnaasiumi Muusikakool Leiti 12 huviringi | Juhendaja Riina Mankin<br>Flööt<br>Juhendaja Kai-Riin Kont | Juhendaja Age Einulo<br>Kitarr<br>Juhendaja Marvin Mitt |

11. Avaneb kooli ringide valik, mille järel on nupp "Registreeri osaleja", selle kaudu toimub rühma registreerimine. Kui registreerimise nuppu pole, siis on registreerimine suletud.

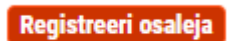

12. Seejärel tuleb valik kinnitada vajutades nupule "Olen nõus" (sõnale -leping- pole vaja tähelepanu pöörata, eraldi lepingut ei sõlmita, kuna hetkel on kooli huviringides osalemine tasuta).

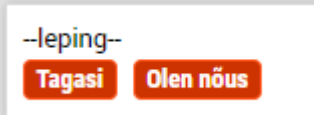

- 13. Registreerumise järgselt tuleb oodata juhendaja kinnitust, mida näete ka "Minu huviringid" lehel osaleja info juures. Sealt kaudu saab ka osalemise lõpetamise soovi edastada.
- 14. Ringi juhendaja saab vanematele süsteemist otse teateid saata.
- 15. Kui vanemale on ringi registreerimine keeruline ja kool **algatab ise lapse rühma registreerimise.** Sellisel juhul peate teie liitumise kinnitama. Kinnitamiseks lähete lehele "**Minu huviringid**". Kui

laps on lisatud teie andmete juurde, siis lapse all näete huviklubi ja kinnitamise nupp. Palun vajutage seda:

| sikukood                 |                  |
|--------------------------|------------------|
|                          |                  |
|                          |                  |
|                          |                  |
| mi Päevik Teated         |                  |
| 18:00 Kaila sasmatukagus | g: 2023-0        |
|                          | mi Päevik Teated |